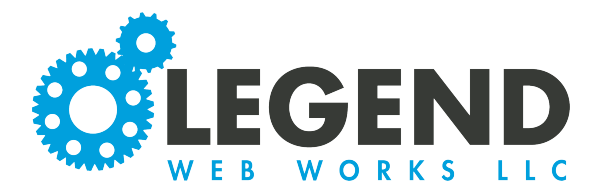

This is a walkthrough on how to edit your homepage. This will include:

- The Slideshow
- Mini Callouts
- Additional Content/SEO

### How to Navigate

You will see different options on the left-hand side.

#### Slideshow

Additional Content / SEO

Mini Callouts

Sponsor Slider

# Slideshow

Depending on the slideshow you have, whether it be static OR a rotating slideshow, you will see different options.

You can edit your slideshow speed using the Slideshow Speed Box.

Slideshow Speed

1. To create a new slide, press the Created Slide Button.

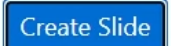

2. This will populate a new slide option.

10

| \$<br>Slide - Editing New | ľ | 0     | Ô     |
|---------------------------|---|-------|-------|
| <b>1</b>                  |   | advan | ced + |
| No media displayed.       |   |       |       |
|                           |   |       |       |

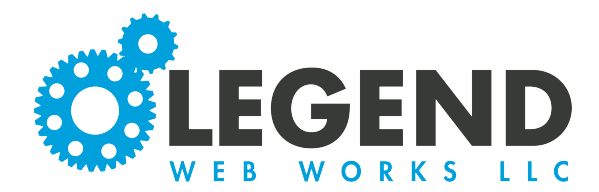

3. Click the Image Icon to upload your photo.

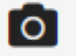

4. Beneath the Upload New Image Button, you will see the size requirements for your photo. To upload your photo, click the Upload New Image Button.

| upload new image |
|------------------|
|                  |
| (1920px x 700px) |
| (152002.0000)    |

5. When your image is uploaded, the Crop Tool will pop up. Anything grayed out will be cut off. To confirm your image, select the green check mark.

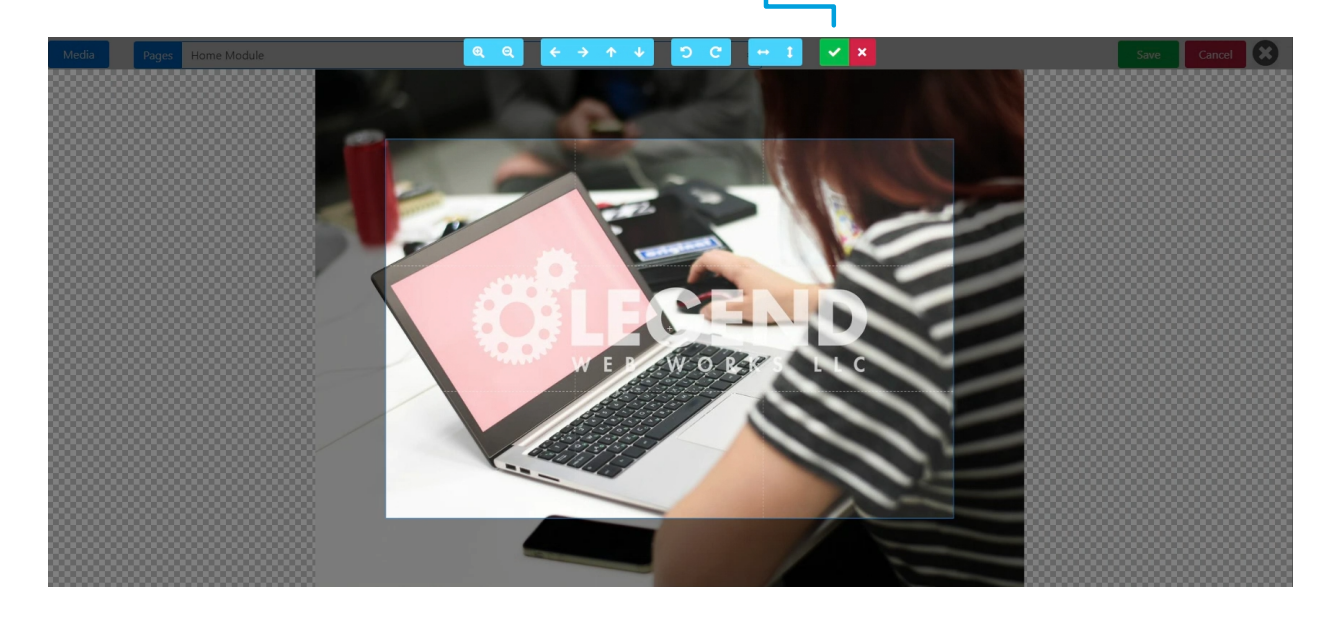

6. You will then see a preview of your image.

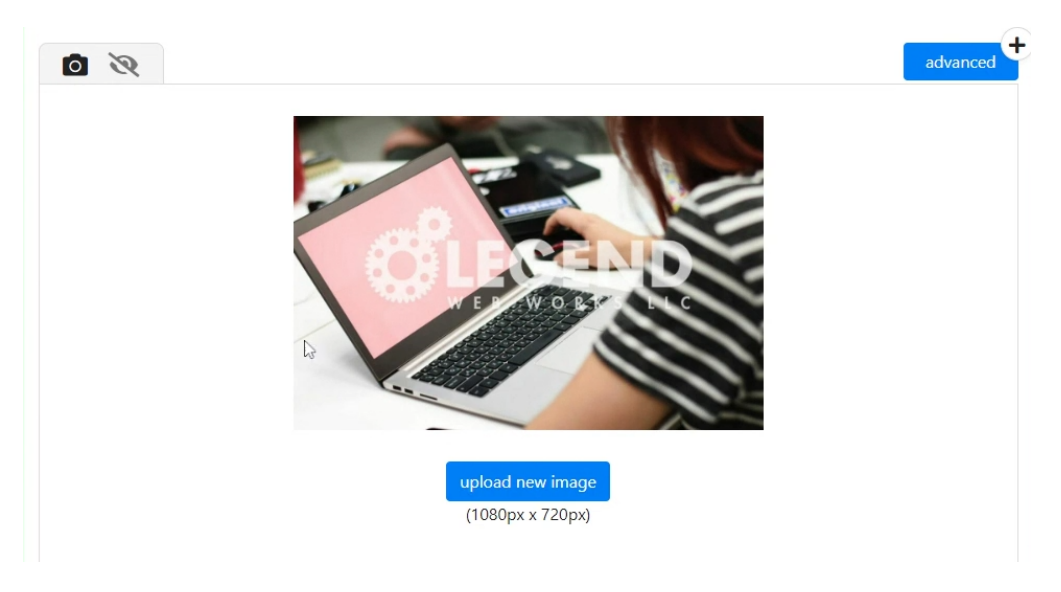

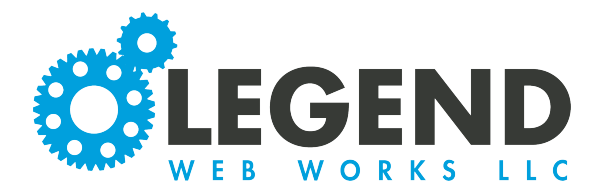

# 6. You will then create your image's alternative text. This will be a brief description of what is happening in the image or what the image is of.

This is for ADA compliancy, specifically for someone using a screen reader due to visual impairment.

| ļ | I | t | 1 | e | > | ( | t |  |
|---|---|---|---|---|---|---|---|--|
|   |   |   |   |   |   |   |   |  |

7. Next, you have the option to insert a hyperlink. This will be where it redirects the site user when they click on the photo. This is not a requirement.

| Link                       |
|----------------------------|
| Link                       |
| https://legendwebworks.com |

8. Once you are completed with your slide, you will then save by clicking the Save Button. —

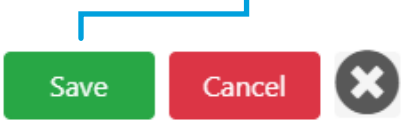

9. If you have rotating text, make sure you input your text before saving.

| Next, we will review SlideShow Text.                                                                                                    | Slideshow Images Slideshow Text                                                        |  |
|----------------------------------------------------------------------------------------------------|----------------------------------------------------------------------------------------|--|
| <ol> <li>First, you will click the pencil icon to<br/>open up the text box where you will<br/>be able to input your slideshow text.</li> </ol> | Main Callout Text - Editing         Paragraph          →          Here is the text box |  |

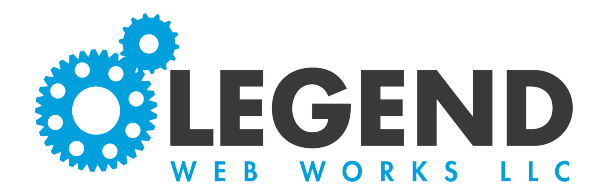

#### 2. After you are finished inputing slideshow text, press Save.

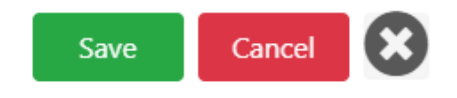

## **Additional Content/SEO**

If applicable, you will have additional content sections on your website. Your homepage design will determine how many additional content blocks you will have on your homepage.

1. To edit these blocks, select the pencil icon. 📝

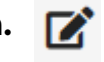

| Here, you will be able to                                           | Hours - Editing                                                                                                    |                     |  |  |  |
|---------------------------------------------------------------------|----------------------------------------------------------------------------------------------------|---------------------|--|--|--|
| edit the text.                                                      | Paragraph ∨ ∽ ♂ B I ≡ ≡ ≡ 𝔄 𝔅 ≔ ≔ ≔ ≡ − ⊨ ⊥ Ω ⊞ ∨ ↔                                                                                                    |                     |  |  |  |
|                                                                     | Lorem ipsum dolor sit amet, consectetur adipiscing elit. Sed ipsum dui, hendrerit at neque eu, mattis porta nisi. Aliquam ac<br>malesuada sapien, a iaculis mi. Vivamus vitae convallis nunc. Duis ullamcorper ex eu nibh luctus, vitae aliquam libero sagittis. Nam<br>tincidunt aliquam malesuada. Mauris purus odio, efficitur et bibendum vel, tempor at sapien. Suspendisse potenti. Aliquam placera<br>mi leo, ac pellentesque purus ultrices eu.<br>Vivamus eu leo condimentum, elementum mi quis, tincidunt orci. Donec eget scelerisque mauris. Praesent dignissim eleifend erat,<br>non ornare nibh feugiat aliquam. Vestibulum ante ipsum primis in faucibus orci luctus et ultrices posuere cubilia curae; Pellentesqu<br>molestie libero et dui egestas, aliguam luctus turpis euismod. Aliquam pretium at lectus non maximus. Ut in pharetra purus. Mauri<br>eget nibh tellus. Vivamus viverra velit sem, sed blandit felis vulputate vitae. Integer a pulvinar orci. Donec ut blandit ipsum, et<br>interdum dui. Interdum et malesuada fames ac ante ipsum primis in faucibus. Morbi nec finibus risus, vitae finibus lectus. Etiam no<br>nisi ac lacus consectetur pharetra. | at<br>Je<br>is<br>m |  |  |  |
| You can also insert an image<br>within the text block.              | Caption<br>Alt Text<br>test                                                                                                    | inced               |  |  |  |
|                                                                     | Link<br>Side                                                                                                    |                     |  |  |  |
|                                                                     | upload new image                                                                                                    |                     |  |  |  |
|                                                                     | (min 250px width)                                                                                                    |                     |  |  |  |
|                                                                     | Smail ~ 250px 🗧                                                                                                    |                     |  |  |  |
| 2. To upload a new image, select<br>the Upload New Image Button. —— |                                                                                                    |                     |  |  |  |

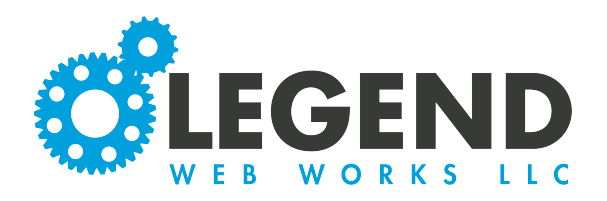

### Homepage

3. You then have the option to input a caption for the photo. This will display as a line of text under the image.

4. A requirement will be to insert Alt Text. Again, this is a requirement for ADA Compliancy in case someone is using a screen reader.

| <b>○</b> > >                          |                             | advan |
|---------------------------------------|-----------------------------|-------|
| REAL CHIND                            | Caption<br>Alt Text<br>test |       |
|                                       | Link<br>Side                |       |
| upload new image<br>(min 250px width) | Right<br>Size               | \$    |

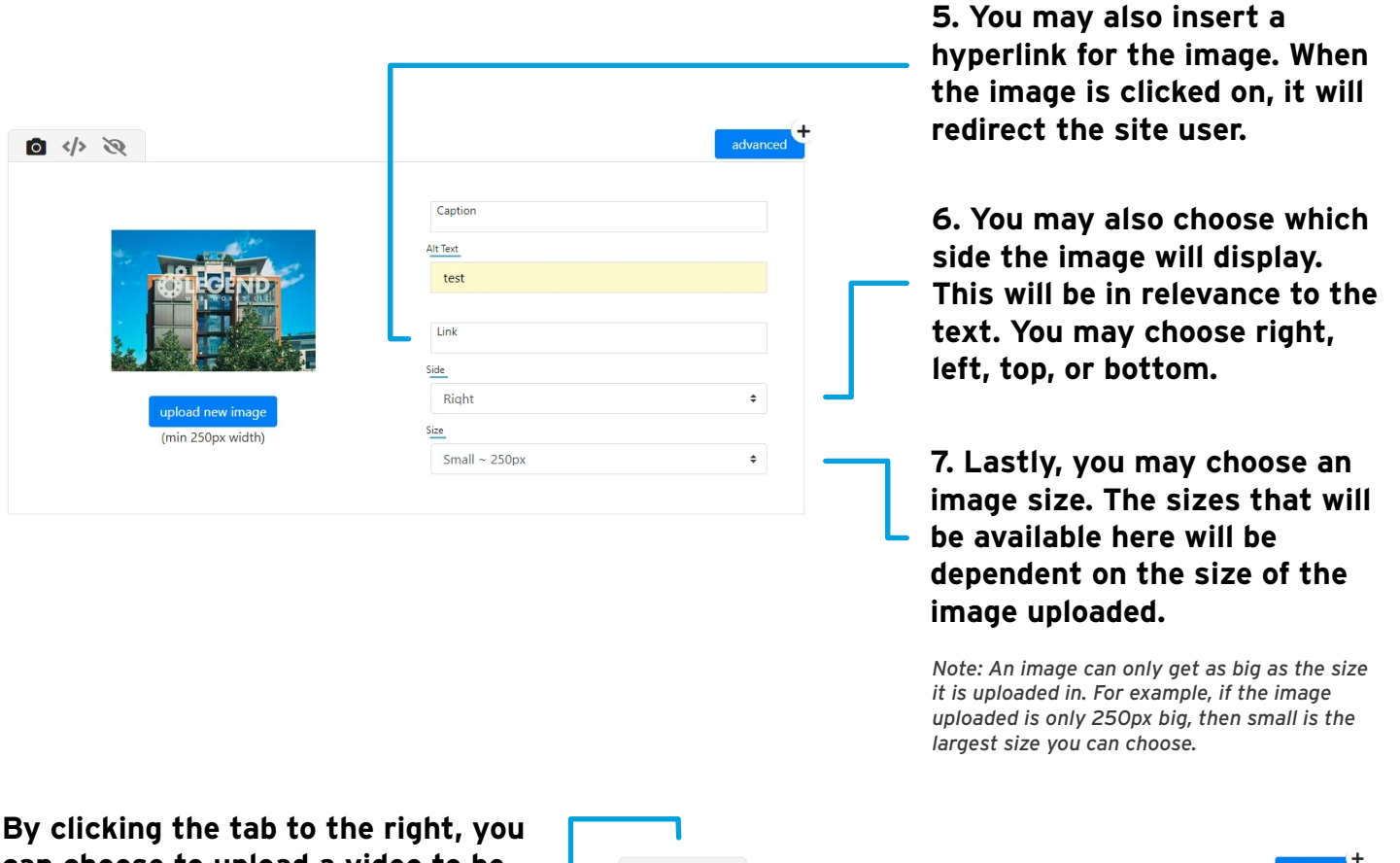

can choose to upload a video to be associated with this text.

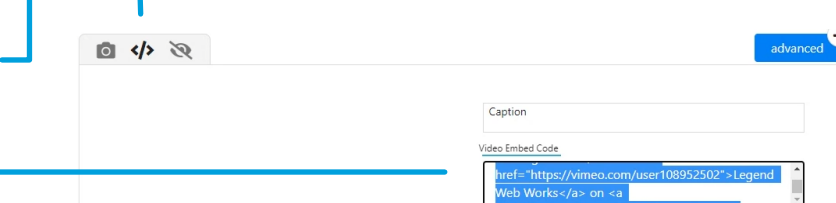

 You can get a Video Embed Code from a free video sharing platform such as YouTube or Vimeo.

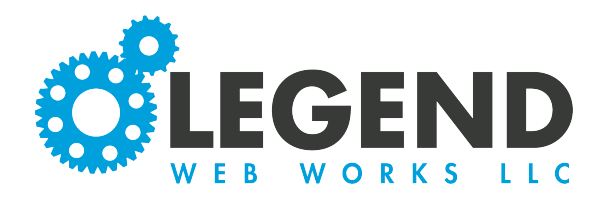

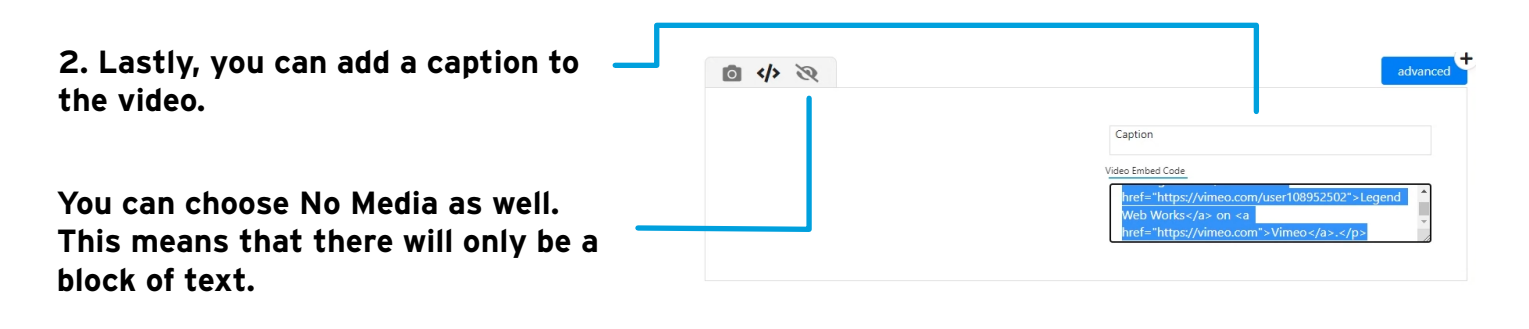

## How to Edit Mini Callouts

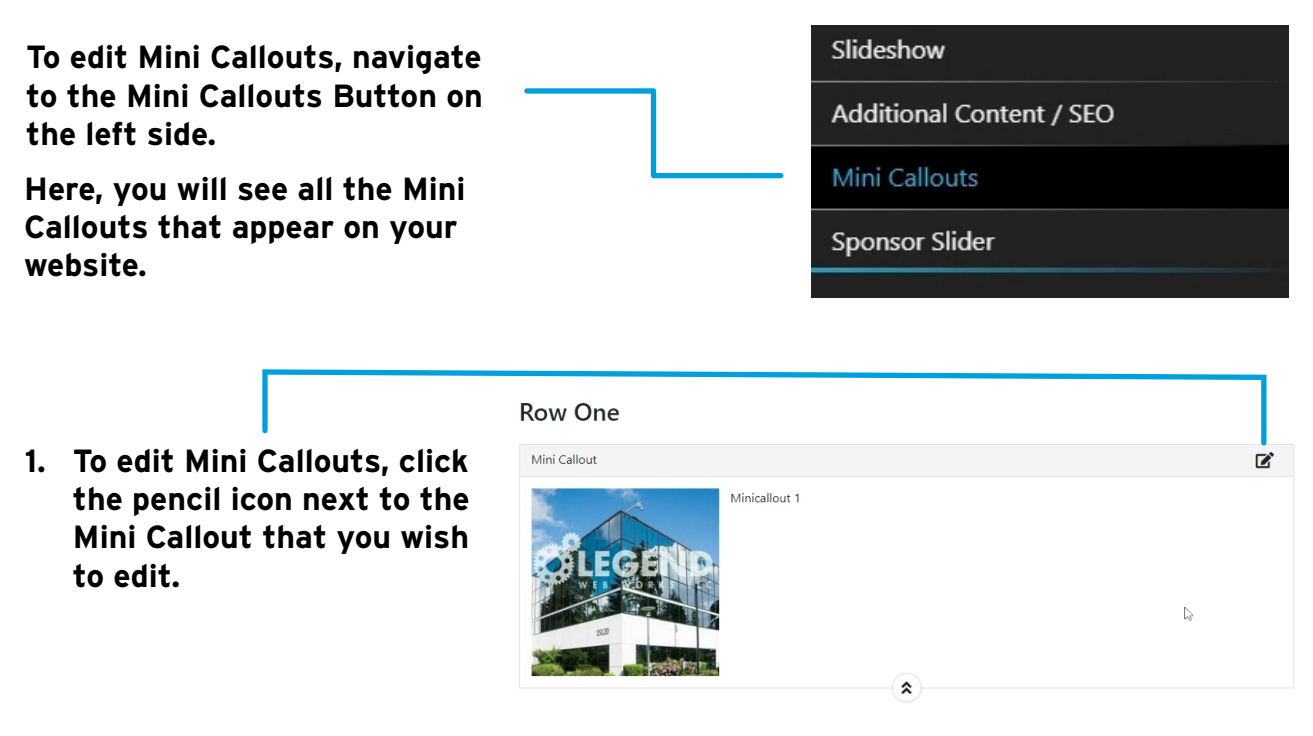

2. You can change the Mini Callout header here. This is the text that will appear on the Mini Callout.

#### 3. Here, you can change where the Mini Callout is linking to.

| Mini Callout - Editing                              |  |
|-----------------------------------------------------|--|
| Header                                              |  |
| Mini Callout 1                                      |  |
| Link                                                |  |
| https://www.oldschoolcraftsman.me/before-and-after/ |  |

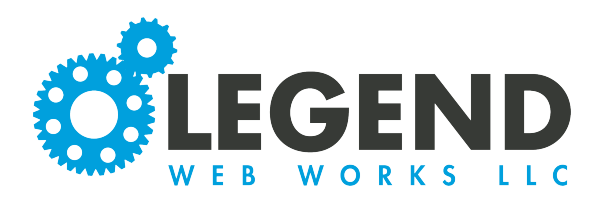

#### Homepage

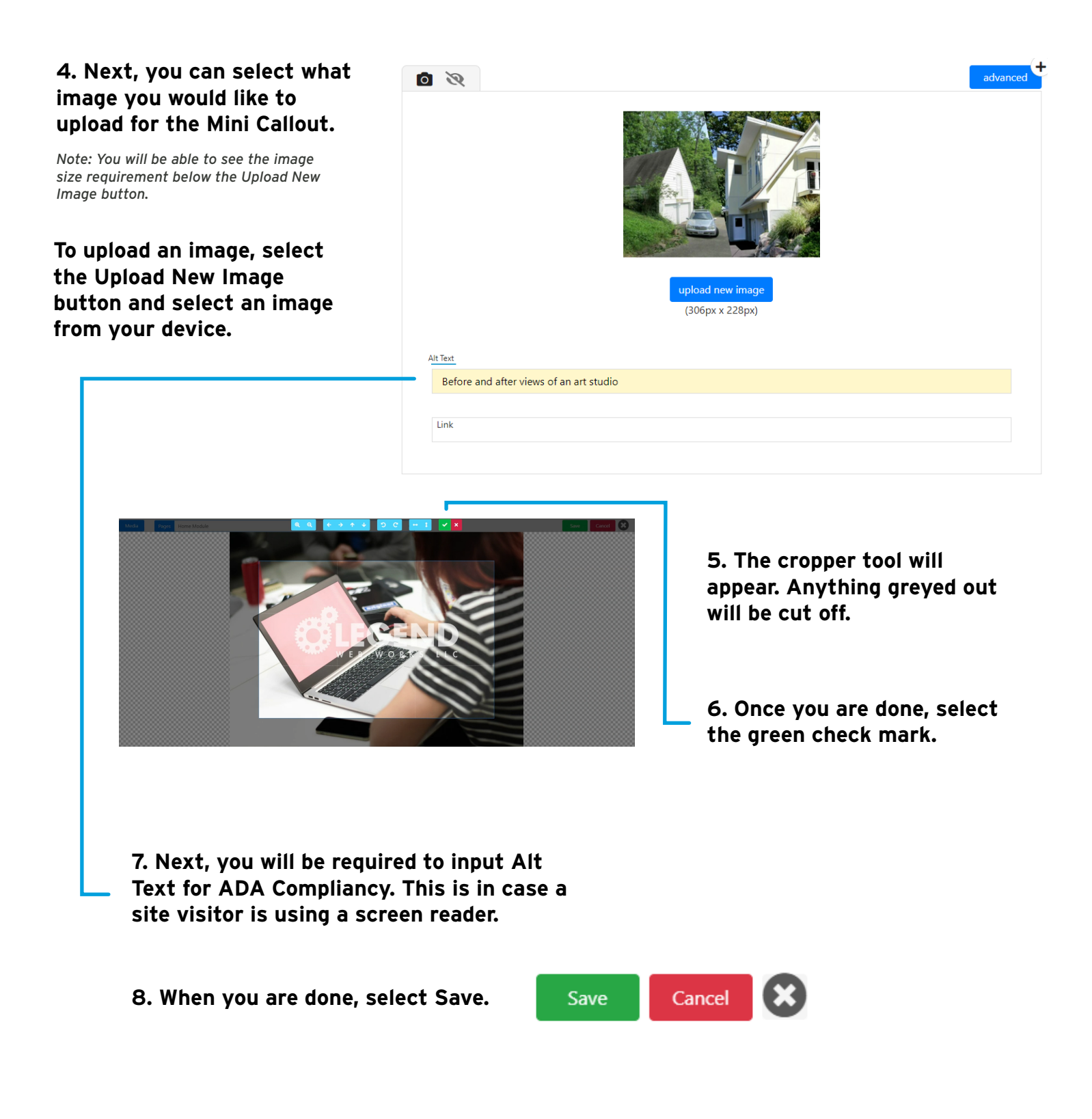

For any additional questions please contact support or your new development manager.